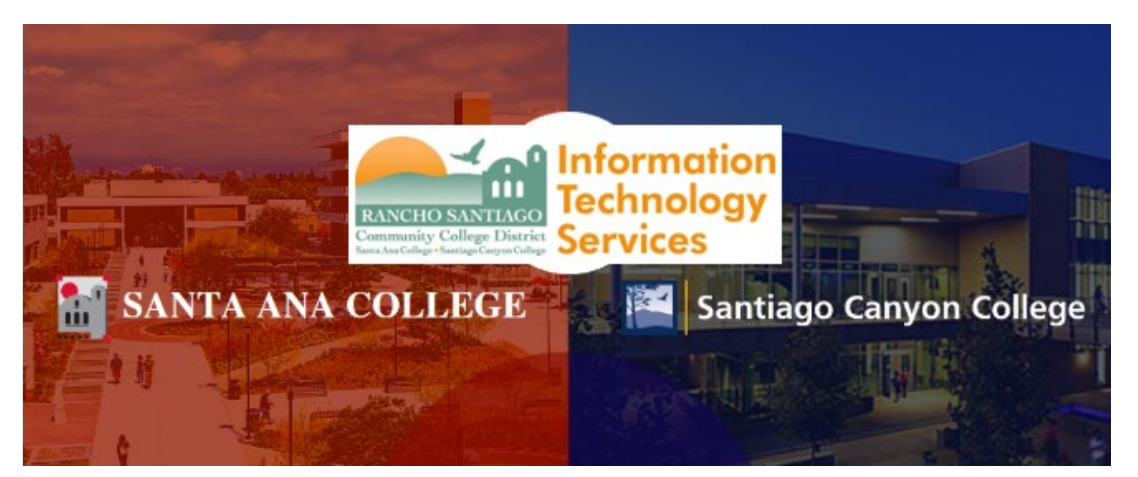

# Inicio de sesión único de RSCCD Instrucciones de cambio y restablecimiento de contraseña

La siguiente información detalla los pasos para verificar su contraseña actual, cambiar su contraseña o restablecer sucontraseña.

El sitio web de cambio y restablecimiento de contraseña seencuentra en www.rsccd.edu/password

## <u>Contenido</u>

Pruebe su contraseña

Cambiar contraseña

Restablecer contraseña

Solución de problemas de contraseña

Para obtener más ayuda, póngase en contacto con el servicio de asistencia de RSCCD ITS.

714-564-4357 Ext 44357 ? <u>helpdesk@rsccd.edu</u> de la casa de los <u>webhelpdesk.rsccd.edu</u> webhelpdesk.rsccd.edu De Lunes a La Vida, 7:30am-4:30pm

#### Pruebe su contraseña

- 1. RSCCD utiliza un sistema de inicio de sesión único. Esto significa que el nombre de usuario y la contraseña son los mismos para todos los servicios, incluidos WebAdvisor, Email, Canvas, etc.
- Para probar su contraseña --- vaya a <u>www.rsccd.edu/webadvisor</u> e inicie sesión. Si puede iniciar sesión aquí, intente con otro recurso como Canvas, Email, etc. Esto confirmará si la contraseña funciona en todos los recursos.

### Cambiar contraseña

- Para cambiar la contraseña --- vaya a la página Cambiar contraseña en <u>www.rsccd.edu/password</u>. Introduzca su nombre de usuario, la contraseña actual, la nueva contraseña y vuelva a confirmar la contraseña actual. La sugerencia de contraseña es opcional.
- 4. La nueva contraseña DEBE cumplir estos requisitos:

#### Reglas de contraseña:

- 1. AL MENOS 9 caracteres de largo
- 2. DEBE comenzar con una carta
- 3. NO PUEDE reutilizar contraseñas anteriores
- 4. NO PUEDE contener más de 3 caracteres de su ID de inicio de sesión
- 5. NO PUEDE contener espacios
- 6. DEBE contener al menos TRES de las siguientes CUATRO categorías:
  - a. Letras mayúsculas (A-Z)
  - b. Letras minúsculas (a-z)
  - c. Números (0-9)
  - d. Caracteres especiales: SOLO se permiten estos caracteres especiales (\* & ^ % \$ # @ ! ?)
  - e. La nueva contraseña no puede contener su información personal (como nombre, apellido, fecha de nacimiento, etc.)

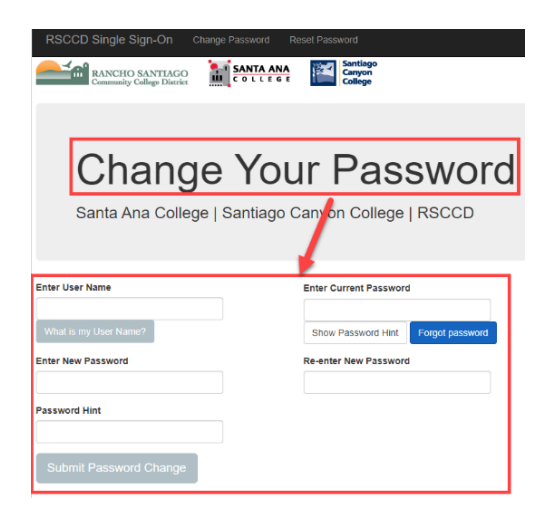

#### Restablecer contraseña

5. Para **restablecer la contraseña** (por ejemplo, la contraseña actual no es válida,o no recuerda la contraseña actual) -- haga clic en el botón "Forgot Password" o en el enlace **Reset Password** en la página <u>www.rsccd.edu/password.</u>

| RSCCD Single Sign-On                          | Change Password | Reset Password                |                        |
|-----------------------------------------------|-----------------|-------------------------------|------------------------|
| RANCHO SANTIAGO<br>Community College District |                 | Santiago<br>Canyon<br>College |                        |
|                                               |                 |                               |                        |
| Charge                                        | (C. 16)         | 6 P.                          | ana di B               |
| 1 1 1 1 1 1 1 1 1 1 1 1 1 1 1 1 1 1 1         | 11.0            | 12.25                         |                        |
|                                               |                 |                               |                        |
| Enter User Name                               |                 | Enter Current Pa              | assword                |
| What is my User Name?                         |                 | Show Passwor                  | d Hint Forgot password |

- 6. En la página Olvidé la contraseña, se le pedirá su apellido y número de seguro social o su ID de estudiante/empleado.
- 7. Después de proporcionar la información anterior, la contraseña se restablecerá a la contraseña predeterminada, que es su fecha de nacimiento en el siguiente formato: MmmDDYYYY (donde 'Mmm' es las primeras 3 letras del mes de nacimiento con una primera letra mayúscula; 'DD' es el día de nacimiento de 2 dígitos; y 'AAAA' es el año de nacimiento de 4 dígitos).

Por ejemplo: Si usted nació el 25 de Diciembre de 2000 la contraseña se restablecería a Dec252000

8. Después de restablecer la contraseña a su fecha de nacimiento, vuelva a la página Cambiar contraseña para crear una nueva contraseña <u>www.rsccd.edu/password</u>.

| RSCCD Single Sign-On Change                       | Password Reset Password         | 0                   |
|---------------------------------------------------|---------------------------------|---------------------|
| III RANCHO SANTIAGO<br>Community College District |                                 |                     |
|                                                   |                                 |                     |
| Passwo                                            | rd Rese                         | t                   |
| Santa Ana College   S                             | antiago Canyon Co               | llege   RSCCD       |
|                                                   |                                 |                     |
|                                                   | Ļ                               |                     |
| In order to retrieve your User Name or reset      | your password, you must complet | e the form below.   |
| Last Name                                         |                                 |                     |
|                                                   |                                 |                     |
| AND<br>Social Security Number                     | OR                              | Student/Employee ID |
| (9 dinit number, no dashes '-')                   |                                 | (7 dinit number)    |
| Retrieve User Name Reset Your Passwo              | rd                              | (, ugi namar)       |

### Solución de problemas de contraseña

- Después de cambiar o restablecer la contraseña, la nueva contraseña puede tardar hasta 15 MINUTOS a 1 HORA en sincronizarse en todos los sistemas, incluidos WebAdvisor, correo electrónico, inicio de sesión en el equipo, interfaz de usuario decolegas, etc.
- 10. Después de esperar de 15 minutos a 1 hora, si todavía no puede iniciar sesión en WebAdvisor u otras aplicaciones:
  - Compruebe si su navegador web o aplicación está utilizando una "Contraseña guardada" en la pantalla de inicio de sesión.
  - Introduzca manualmente la nueva contraseña para asegurarse de que se está escribiendo correctamente.
  - Cierre la sesión, salga o reinicie la aplicación e inicie sesión de nuevo, para asegurarse de que está autenticado con la nueva contraseña.
  - Inicie sesión en otra aplicación para ver si acepta la nueva contraseña (para descartar problemas con la propia aplicación).
  - Utilice un navegador web o dispositivo DIFERENTE para iniciar sesión en la misma aplicación, para ver si acepta la nueva contraseña (para descartar problemas con el navegador web o el propio dispositivo).
  - Inicie sesión con OLD PASSWORD. Si puede iniciar sesión con una contraseña antigua, significa que la nueva contraseña aún no se ha sincronizado, o que no ha completado correctamente los pasos para crear una nueva contraseña.
  - Es posible que haya sido bloqueado debido a demasiados intentos fallidos de inicio de sesión. Si es así, póngase en contacto con el servicio de asistencia utilizando la información de contacto que aparece a continuación.
- 11. Si sigue teniendo problemas con su nombre de usuario o contraseña, póngase en contacto con el servicio de asistencia en helpdesk@rsccd.edu, Ext 44357 o 714-564-4357.